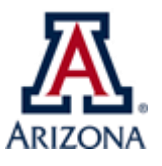

## Name of BPG – PFDT Requester Access Academic Affairs Policies and Procedures

| Туре:                  | UA University Fees                                                                                                    |
|------------------------|----------------------------------------------------------------------------------------------------|
| Business Process Name: | PFDT Requester Access                                                                                                    |
| Created/Updated By:    | Martha Sesteaga                                                                                                    |
| Creation/Updated Date: | 08/16/2018 / UD 09/22/2021                                                                                                    |
| ABOR Policy:           | N/A                                                                                                    |
| Purpose:               | This document is intended to guide the user through the process of submitting<br>a request on the Access Provisioning for PFDT Requester Role. This role will<br>allow you to submit PFDT requests online. |

## Procedures

1. Navigate to UAccess – Access Provisioning (@ the bottom of the page under Support) Uaccess.arizona.edu > Support box > UAccess Access Provisioning Tool

- a. Click on New Access Request
- b. In the "Add Access for (Select User)" box enter your NetID or EmpID + tab
- c. Then select an approver from the dropdown menu on box "Select APL Approver"
- d. Leave dates as pre-populated.
- 2. Select Category
  - a. Choose UAccess Student > Campus Users.
  - b. Choose Student Financials
  - c. From the list select the *Role- PFDT Requester*
  - d. Then you must click "Add to List" before you can submit
  - e. In the Business Justification Box explain why you are selecting the role from the list. (If you haven't done so). "Need access for job responsibilities." + submit
  - f. The request will be sent to your office approver
  - g.
  - h. Once you receive an email notification that your access has been approved, you will be able to submit a PFDT request. For guidance on submitting a request, follow the UAccess PFDT Request Procedure on our website.

Note: The same procedures should be followed when requesting access for a dean. This access allows for the Dean to be part of the approval workflow.